# SP02133.04

# Six digit dcf clock

# with 4x20mm + 2x14mm yellow 7 segment LED displays and temperature

# Datasheet

Version: Firmware 1.82-148

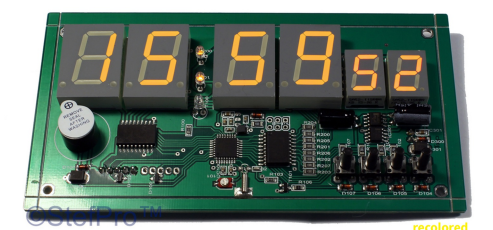

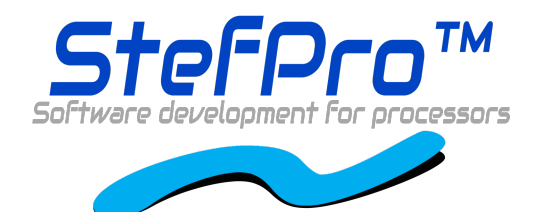

**StefPro UG (haftungsbeschränkt) & Co. KG** Theilenmoorstr. 11 26345 Bockhorn, Germany

Phone: +49-4452-709175 Web: https://www.stefpro.biz/ E-mail: info@stefpro.biz

Data Sheet Version 2.0.1 - Valid from 22.03.2021.

# **Table of Contents**

| Table of Contents                                                    | 2        |
|----------------------------------------------------------------------|----------|
| Safety                                                               | 4        |
| Application and function description                                 | 5        |
| Function description                                                 | 5        |
| Technical data                                                       | 6        |
| Construction description                                             | 6        |
| Installation of the module (Dimensions)                              | 6        |
| Connectors                                                           | 6        |
| X-DC : DC Power input : Print plug 2 pole                            | 7        |
| X-DCF : DCF input, DCF PowerSave output: Print connector 5 pin       | 7        |
|                                                                      | 8<br>8   |
| VC                                                                   | 8        |
| GND                                                                  | 8        |
| DCF ps                                                               | 8        |
| Properties of the components                                         | 0        |
| DCE module properties                                                | 3        |
| Tested modules                                                       | 9        |
| Our standard color coding for DCF signals                            | 9        |
| Connection of the DCF module using a fake module                     | 9        |
| With Dower On / Off or Power Save input                              | 10       |
| Power supply properties                                              | 11       |
| Temperature sensor<br>Method of calibration with a temperature value | 11<br>12 |
| Procedure for calibration with an offset value                       | 12       |
| Installation the DCF clock                                           | 13       |
| Synchronize with active display                                      | 13       |
| Synchronize with deactivated display                                 | 13       |
| Button description                                                   | 15       |
| Overview of buttons                                                  | 15       |
| Button functions                                                     | 15       |
|                                                                      | 15       |
| Normal                                                               | 10       |
| Display mode of clock                                                | 16       |
| Show Temperature                                                     | 17       |
| Alarm                                                                | 17       |
| Alarm enable                                                         | 17       |
| Alarm time hour                                                      | 17       |
| Alarm snooze time                                                    | 18       |
| Alarm sound wait time                                                | 18       |
| Alarm maximum time                                                   | 18       |
| Brightness                                                           | 10       |
| Brightness menu                                                      | 18       |
| Brightness max                                                       | 19       |
| Brightness min                                                       | 19       |
| Brightness speed                                                     | 19       |
| Brightness factor                                                    | 19       |
| Brightness offset                                                    | 20       |
| StandBy start hour                                                   | 20       |
| StandBy end hour                                                     | 20       |
| StandBy Brightness                                                   | 20       |
| Exit brightness settings<br>DCF                                      | 21<br>ว1 |
| DCF active                                                           | 21       |
| Receiving brightness                                                 | 21       |
| Hour of synchronization                                              | 21       |
| Table of Contante                                                    |          |

| DCF input inset      22        DOF sensitivity      22        DOF sensitivity      23        Clock Settings      23        Set thour      23        Set minute      23        Set minute      23        Set minute      23        Set morth      23        Set morth      23        Set morth      23        Set morth      23        Set morth      23        Set morth      23        Set morth      23        Set morth      23        Set morth      23        Set morth      24        Day of week      24        Set morth      25        Info section      25        Info section      25        Firmware version      25        Mean end      25        Attachment      26        Bott the IC/module/dexice in bootloader mode      26        Use the Firmware Uplaad Tool to upload an update      26        Vange log      27        DCF module properties      27                                                                                                    | DCF input pull up                                | 22       |
|----------------------------------------------------------------------------------------------------|--------------------------------------------------|----------|
| Power save pin invert22DCF exit23DCF exit23Sct hour23Set minute23Set war23Set war23Set war23Set month23Set war24Day of week24Calibrate quartz25Exit clock settings25Info section25Firmware version25Attachment26Bottolader handling26Start the Ubroad foot to uploader mode26Use the Firmware upload foot to upload an update267 segment characters27Change log27Safety27DCF module properties28Temperature sensor28Safety27DCF module properties28Temperature sensor28Safety Notes29Liability, warranty and copyright notice29Using Safety Notes29Liability29Varanty29Varanty29Varanty29Varanty29Varanty29Varanty29Varanty29Varanty29Varanty29Varanty29Varanty29Varanty29Varanty31Impress31                                                                                                    | DCF input invert                                 | 22       |
| DCF sensitivity22DCF evit23Clock Settings23Set hour23Set minute23Set minute23Set war23Set month23Set month23Set month23Set month24Day of weak24Set month25Chizet quartz25Exit clock settings25Info section25Info section25Menu end25Menu end25Attachment26Set time26Set the Firmware version25Menu end26Stat the IC/module/device in boothoader mode26Use the Firmware upload Tool to upload an update26Stat the IC/module/device in boothoader mode26Use the Firmware Upload Tool to upload an update27Safety27DCF module properties28Temperature sensor28Set day28Liability, warranty and copyright notice29Definitions29Liability, Notes29Interded operation29Warranty29Copyrightnotice30Disposal information31Impress31                                                                                                    | Power save pin invert                            | 22       |
| DCF exit      23        Clock Settings      23        Set nour      23        Set minute      23        Set minute      24        Day of week      24        Day of week      24        Set minute      24        Calibrate quartz      24        Exit clock settings      25        Info section      25        Info section      25        Menu end      25        Attachment      26        Start the iOmodule/detce in boottcader mode      26        Start the iOmodule/detce in boottcader mode      26                                                                                                    | DCF sensitivity                                  | 22       |
| Clock Settings23Set hor23Set minute23Set month23Set anoth23Set anoth23Set aday24Day of week24Calibrate quartz25Exit clock settings25Info section25Firmware version25Menu end25Attachment26Bootloader handling26Start the IC/module/device in bootloader mode26Start the IC/module/device in bootloader mode26Start the IC/module/device in bootloader mode26Start the IC/module/device in bootloader mode26Start the IC/module/device in bootloader mode26Start the IC/module/device in bootloader mode26Start the IC/module/device in bootloader mode26Start the IC/module/device in bootloader mode26Start the IC/module/device in bootloader mode26Start the IC/module/device in bootloader mode26Start the IC/module/device in bootloader mode26Start the IC/module properties27Power supply properties27Power supply properties28Temperature sensor28Start y29Starty Notes29Itability, warranty and copyright notice29Definitions29Varianty29Copyrightnotice30Disposal information31Impress31 | DCF exit                                         | 23       |
| Set invite      23        Set minute      23        Set month      23        Set month      23        Set month      23        Set month      23        Set month      23        Set month      23        Set month      23        Set month      23        Set month      23        Set month      23        Set month      24        Day of week      24        Day of week      24        Set time      24        Calibrate quartz      25        Exit clock settings      25        Info section      25        Kenuend      25        Menu end      25        Attachment      26        Boottoader handling      26        Start the Cimcule/device in bootcader mode      26        Use the Firmware Uplead Tool to uplead an update      26        Set duy      27        Change log      27        DCF module properties      27        DCF module properties      28                                                                                                    | Clock Settings                                   | 23       |
| Set ver23Set minute23Set month23Set av24Day of week24Or week24Set time24Calibrate quartz25Exit clock settings25Info section25Firmware version25Menu end25Attachment26Bootloader handling26Star the IC/module/device in bootloader mode26Use the Firmware upload Tool to upload an update267 segment characters27Change log27Safety27DCF module properties28Set day28Liability, warranty and copyright notice29Definitions29Liability29Safety Notes29Interfere29Nerranty and copyright notice29Safety Notes29Interfere30Disposal information31Impress31                                                                                                    | Set hour                                         | 23       |
| Set year23Set month23Set day24Day of week24Set inne24Galibrate quartz25Exit clock settings25Info section25Info section25Menu end25Attachment26Bottocader mode26Use the Firmware version25Attachment26Bottocader handling26Start the (2module/device in bootloader mode26Use the Firmware Upload Tool to upload an update267 segment characters27Change log27Safety27DCF module properties28Set day28Liability, warranty and copyright notice29Definitions29Liability29Safety Notes29Varranty29Copyrightnotice30Disposal information31Impress31                                                                                                    | Set minute                                       | 23       |
| Set monin23Set day24Day of week24Galibrate quartz25Exit clock settings25Info section25Info section25C number25Firmware version25Menu end26Bootloader handling26Stat the IC/module/device in bootloader mode26Use the Firmware upload fool to upload an update26Varate the IC/module/device in bootloader mode26Use the Firmware upload fool to upload an update26Stat the IC/module/device in bootloader mode26Use the Firmware upload fool to upload an update26Stat the IC/module/device in bootloader mode26Use the Firmware upload fool to upload an update26Varate Upload Tool to upload an update27Safety27Power supply properties27Power supply properties28Temperature sensor28Stat day28Liability, warranty and copyright notice29Definitions29Liability29Safety Notes29Intended operation29Warranty29Copyrightnotice30Disposal information31Impress31                                                                                                    | Set year                                         | 23       |
| Set day24Day of week24Set time24Set time24Calibrate quartz25Exit clock settings25Info section25IC number25Firmware version25Menu end25Attachment26Bootloader handling26Stat the C/module/device in bootloader mode26Use the Firmware Upload Tool to upload an update267 segment characters27Change log27Safety27DCF module properties28Temperature sensor28Set day28Liability, warranty and copyright notice29Definitions29Liability29Safety Notes29Intended operation29Maranty29Copyrightnotice29Maranty29Copyrightnotice30Disposal information31Impress31                                                                                                    | Set day                                          | 23       |
| Bet time24Galibrate quartz25Exit clock settings25Info section25Info section25Kenumber25Firmware version25Attachment26Bootloader handling26Stat the IC/module/device in bootloader mode26Use the Firmware Version26Stat the IC/module/device in bootloader mode26Use the Firmware Version26Stat the IC/module/device in bootloader mode26Use the Firmware Version26Stat the IC/module/device in bootloader mode26Use the Firmware Version27Change log27Safety27DCF module properties27Power supply properties28Temperature sensor28Set day28Liability, warranty and copyright notice29Definitions29Liability29Safety Notes29Intended operation29Warranty29Copyrightnotice30Disposal information31Impress31                                                                                                    | Set day<br>Dav of work                           |          |
| Calibrate quartz25Exit clock settings25Info section25Info section25Firmware version25Menu end25Attachment26Bootloader handling26Start the IC/module/device in bootloader mode26Use the Firmware Upload Tool to upload an update267 segment characters27Change log27Safety27DCF module properties28Temperature sensor28Set day28Liability, warranty and copyright notice29Definitions29Liability29Safety Notes29Uability29Safety Notes29Definitions29Uability29Safety Notes29Intended operation29Maranty29Copyrightnotice30Disposal information31Impress31                                                                                                    | Set time                                         | 24       |
| Exit clock settings25Info section25Info section25Kinware version25Menu end25Attachment26Bootloader handling26Start the IC/module/device in bootloader mode26Use the Finware Upload Tool to upload an update267 segment characters27Change log27Safety27DCF module properties28Temperature sensor28Set day28Liability, warranty and copyright notice29Definitions29Liability29Safety Notes29Usability29Safety Notes29Intended operation29Maranty29Safety Notes29Intended operation29Maranty29Safety Notes29Intended operation29Maranty29Copyrightnotice30Disposal information31Impress31                                                                                                    | Calibrate quartz                                 | 25       |
| Info section25IC number25Firmware version25Menu end25Attachment26Bootloader handling26Start the IC/module/device in bootloader mode26Use the Firmware Upload Tool to upload an update267 segment characters27Change log27Safety27DCF module properties28Temperature sensor28Set day28Liability, warranty and copyright notice29Definitions29Liability29Safety Notes29Use the Senson29Disposal information30Disposal information31Impress31                                                                                                    | Exit clock settings                              |          |
| IC number25Firmware version25Menu end25Attachment26Bootloader handling26Stat the IC/module/device in bootbader mode26Use the Firmware Upload Tool to upload an update267 segment characters27Change log27Safety27DCF module properties27Power supply properties28Temperature sensor28Set day28Liability, warranty and copyright notice29Definitions29Liability29Network29Intended operation29Varranty29Copyrightnotice30Disposal information31Impress31                                                                                                    | Info section                                     | 25       |
| Firmware version25Menu end25Attachment26Bootloader handling26Start the IC/module/device in bootloader mode26Use the Firmware Upload Tool to upload an update267 segment characters27Change log27Safety27DCF module properties27Power supply properties27Set day28Liability, warranty and copyright notice29Definitions29Liability29Intended operation29Narranty29Safety Notes29Intended operation29Intended operation29Safety Notes29Intended operation29Surranty29Disposal information31Impress31                                                                                                    | IC number                                        | 25       |
| Menu end25Attachment26Bootloader handling26Start the IC/module/device in bootloader mode26Use the Firmware Upload Tool to upload an update26Use the Firmware Upload Tool to upload an update26Vise the Firmware Upload Tool to upload an update26Vise the Firmware Upload Tool to upload an update26Vise the Firmware Upload Tool to upload an update26Vise the Firmware Upload Tool to upload an update26Vise the Firmware Upload Tool to upload an update27Change log27Safety27DCF module properties27Power supply properties28Temperature sensor28Set day28Liability, warranty and copyright notice29Definitions29Liability29Safety Notes29Intended operation29Warranty29Copyrightnotice30Disposal information31Impress31                                                                                                    | Firmware version                                 |          |
| Attachment26Bootloader handling26Start the IC/module/device in bootloader mode26Use the Firmware Upload Tool to upload an update267 segment characters27Change log27Safety27DCF module properties27Power supply properties28Temperature sensor28Set day28Liability, warranty and copyright notice29Definitions29Liability29Safety Notes29Intended operation29Marranty29Copyrightnotice30Disposal information31Impress31                                                                                                    | Menu end                                         | 25       |
| Bootloader handling26Start the IC/module/device in bootloader mode26Use the Firmware Upload Tool to upload an update267 segment characters27Change log27Safety27DCF module properties27Power supply properties28Temperature sensor28Set day28Liability, warranty and copyright notice29Definitions29Liability29Safety Notes29Intended operation29Marranty29Copyrightnotice30Disposal information31Impress31                                                                                                    | Attachment                                       | 26       |
| Start the IC/module/device in bootloader mode26Use the Firmware Upload Tool to upload an update267 segment characters27Change log27Safety27DCF module properties28Temperature sensor28Set day28Liability, warranty and copyright notice29Definitions29Liability29Safety Notes29Intended operation29Marranty29Safety Notes29Intended operation29Disposal information31Impress31                                                                                                    | Bootloader handling                              | 26       |
| Use the Firmware Upload Tool to upload an update267 segment characters27Change log27Safety27DCF module properties27Power supply properties28Temperature sensor28Set day28Liability, warranty and copyright notice29Definitions29Liability29Safety Notes29Intended operation29Warranty29Copyrightnotice30Disposal information31Impress31                                                                                                    | Start the IC/module/device in bootloader mode    | 26       |
| 7 segment characters27Change log27Safety27DCF module properties27Power supply properties28Temperature sensor28Set day28Liability, warranty and copyright notice29Definitions29Liability29Safety Notes29Intended operation29Warranty29Disposal information31Impress31                                                                                                    | Use the Firmware Upload Tool to upload an update | 26       |
| Change log27Safety27DCF module properties27Power supply properties28Temperature sensor28Set day28Liability, warranty and copyright notice29Definitions29Liability29Safety Notes29Intended operation29Varranty29Dopyrightnotice29Intended operation29Marranty29Information31Impress31                                                                                                    | 7 segment characters                             | 27       |
| Safety27DCF module properties27Power supply properties28Temperature sensor28Set day28Liability, warranty and copyright notice29Definitions29Liability29Safety Notes29Intended operation29Warranty29Disposal information31Impress31                                                                                                    | Change log                                       | 27       |
| DCF module properties27Power supply properties28Temperature sensor28Set day28Liability, warranty and copyright notice29Definitions29Liability29Safety Notes29Intended operation29Warranty29Copyrightnotice30Disposal information31Impress31                                                                                                    | Safety                                           | 27       |
| Power supply properties28Temperature sensor28Set day28Liability, warranty and copyright notice29Definitions29Liability29Safety Notes29Intended operation29Warranty29Copyrightnotice30Disposal information31Impress31                                                                                                    | DCF module properties                            | 27       |
| Temperature sensor28Set day28Liability, warranty and copyright notice29Definitions29Liability29Safety Notes29Intended operation29Warranty29Copyrightnotice30Disposal information31Impress31                                                                                                    | Power supply properties                          |          |
| Set day28Liability, warranty and copyright notice29Definitions29Liability29Safety Notes29Intended operation29Warranty29Copyrightnotice30Disposal information31Impress31                                                                                                    | Temperature sensor                               | 28       |
| Set day20Liability, warranty and copyright notice29Definitions29Liability29Safety Notes29Intended operation29Warranty29Copyrightnotice30Disposal information31Impress31                                                                                                    | Sot day                                          | 20       |
| Liability, warranty and copyright notice29Definitions29Liability29Safety Notes29Intended operation29Warranty29Copyrightnotice30Disposal information31Impress31                                                                                                    | Liebility                                        | 20       |
| Definitions29Liability29Safety Notes29Intended operation29Warranty29Copyrightnotice30Disposal information31Impress31                                                                                                    | Liability, warranty and copyright holice         | 29       |
| Liability29Safety Notes29Intended operation29Warranty29Copyrightnotice30Disposal information31Impress31                                                                                                    | Definitions                                      | 29       |
| Safety Notes29Intended operation29Warranty29Copyrightnotice30Disposal information31Impress31                                                                                                    | Liability                                        | 29       |
| Intended operation29Warranty29Copyrightnotice30Disposal information31Impress31                                                                                                    | Safety Notes                                     | 29       |
| Warranty29Copyrightnotice30Disposal information31Impress31                                                                                                    | Intended operation                               | 29       |
| Copyrightnotice30Disposal information31Impress31                                                                                                    | Warranty                                         | 29       |
| Disposal information 31<br>Impress 31                                                                                                    | Copyrightnotice                                  | 30       |
| Impress 31                                                                                                    | Disposal information                             | .31      |
| Impress 31                                                                                                    |                                                  | 04<br>04 |
|                                                                                                    | IIIpress                                         | 31       |

# Safety

#### Follow the manual

 ${}^{igodol{\otimes}}$  The module is only safe in operation if all instructions are read in this datasheet.

#### General understanding of safety

By the module there are no hazard under normal use.

#### Intended Use

The module is designed for driving small to middle displays.

The power should come from a safe transformer (also protected transformer) or a corresponding low voltage power supply for the circuit. Never use a higher voltage or direct mains voltage!

#### **Concealed Hazards**

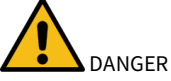

following hazards may arise in case of wrong construction of the circuit and wrong handling of module:

- 🎢 With the direct connection to mains, it's a dangerous voltage on the module and other components, use a safety transformer!
- Reverse polarity and overloading the module may cause in smoke. This smoke possibly contains toxic substances which must not be inhaled! Ventilate the room.
  - Reverse polarity or overload of the module can cause a hot surface on the IC or other component in the circuit.
    There is a risk of burning when touching.
    - $\circ~$  And flammable materials, for example Paper, can come in fire.
- Spalling of parts on reverse polarity or overloading of the module.
  - Wear during the initial commissioning eye protection.
- The pins of the components can be pointed and sharp even after installation! Therefore, this may cause in sores in case of incorrect handling.
- If the buzzer emits more than 90 dB, it may cause hearing loss over a long period of time. The circuit board is intended for installation in a housing, thereby lowering the level of the buzzer used.
- Use always passing a ESD bracelet to avoid electric charges! The module can be damaged if handling without an earthing tape and housing!

#### Modifications of the example circuit

The successfully built device may be damaged. Therefore check as appropriate all housing part and lines for damage. This applies in particular to parts of the directly (for example power cord and power supply) or indirectly come into contact with mains voltage.

# **Application and Function description**

# **Function description**

This IC can analyze the DCF77 signal, which is received by a receiver and demodulated. Thereceived time and date can output directly to a 7-segment displays. The clock synchronizes itself automatically once a day. The hour of the synchronization can be set in the menu.

The time is displayed according to DIN 5008, which means a leading 0 at the hour. 8 a.m. looks like 08:00:00 and 8 p.m. 20:00:00

Due to the 6-digit display, the date is not shown according to DIN 5008. The 24 December 2020 looks on the display like 24.12.20.

The DCF77 signal is a low frequency radio signal which transferred the time and date. It will besent in Frankfurt am Main, derived of the local atomic clock and sent with the carrier frequency of 77.5 kHz. Therefore, these watches are also known as radio clock.

The input for the DCF77 antenna can now automatically detect whether a pullup resistor isrequired and whether the input has to be inverted.

Even a simple alarm function is implemented.

This IC also has an adjustable brightness control for the display, thereby the display is easy toread during the day and at night it does not light out the entire room.

With this IC the **temperature** will be displayed alternately with the time and or date.

This IC has a bootloader, which allows you to update the IC firmware. This means that you will always remain at the current state of the Firmware for the IC, without further costs.

# Technical data

- Operating voltage: 9 12 volts DC
- Current: 200mA
- Power: approximately 1.8 W (at 9 volts)
- Volume level of the buzzer: approx. 85 to 90 DB
- Accuracy of the timer: better uncalibrated 99.999.9 %; calibrated better 99.99999.999 %
- Temperature accuracy:
  - Worst inaccuracy: ±2.5 °C
  - Typical: ±1 °C
  - Calibrated: <±1 °C</li>

The values apply when using the LM35, when calibrated, the value can also be reached for other sensors.

# **Construction description**

# Installation of the module (Dimensions)

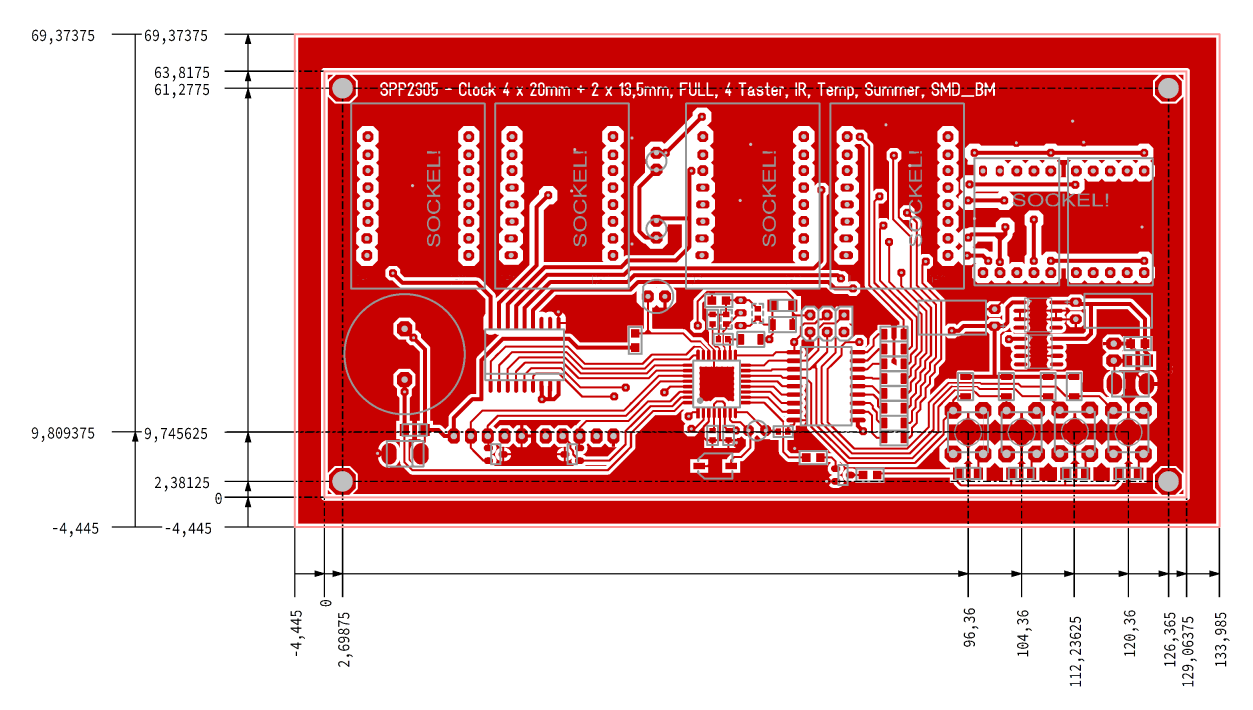

Figure 1:Installation (Dimensions) description for module SPP2305.4

Secure the module securely in a housing with an M3 screw.

# Connectors

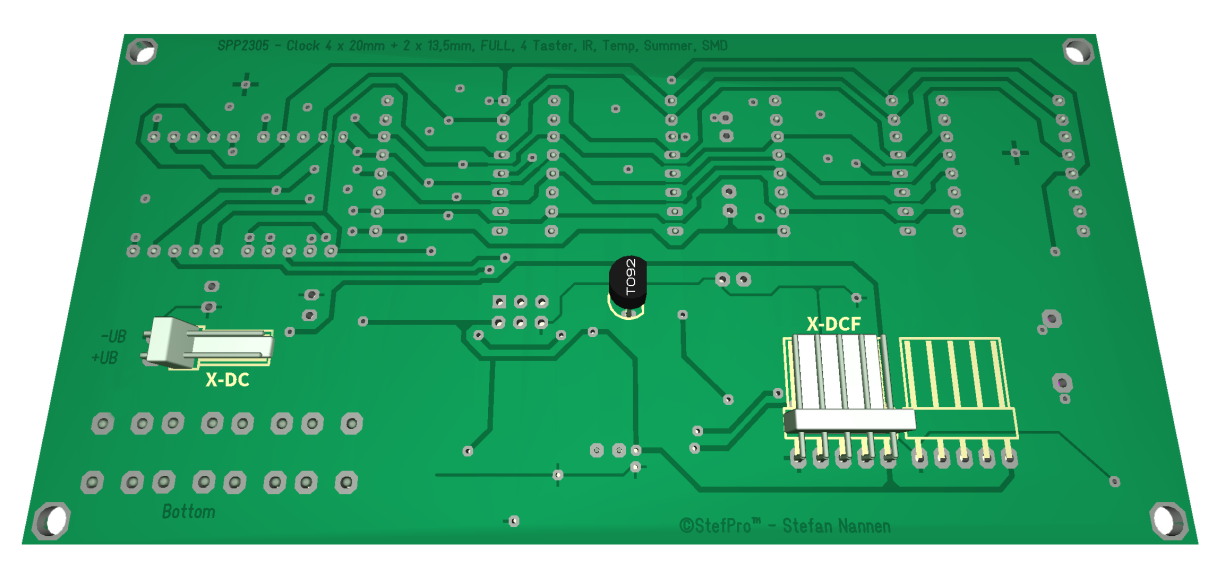

Construction description - Technical data

Figure 1:Connector description for module SPP2305.4

| Insert the | appropriat | e plugs with | n little effort. |
|------------|------------|--------------|------------------|
| mocretic   | uppiopilut | c plugs mu   | r tittle chort.  |

| Make sure that you have connected all signals correctly. There is no overload and polarity protection! |
|----------------------------------------------------------------------------------------------------|

#### X-DC : <u>DC</u> Power input : Print plug 2 pole

| Pin | Name | Direction | Function                         | Maximum                |
|-----|------|-----------|----------------------------------|------------------------|
| 1   | GND  | Power     |                                  |                        |
| 2   | V+   | Power     | Power supply input of the module | 9 - 12 volts DC, 200mA |

#### X-DCF : DCF input, DCF PowerSave output: Print connector 5 pin

| Pin | Name   | Direction      | Function                              | Maximum          |
|-----|--------|----------------|---------------------------------------|------------------|
| 1   | GND    | Power          |                                       |                  |
| 2   | N.C.   |                | Do not connect                        | VCC              |
| 3   | DCF in | Digital input  | <u>DCF</u> signal <u>in</u> put       | VCC              |
| 4   | DCF ps | Digital Output | <u>DCF P</u> ower <u>S</u> ave output | VCC              |
| 5   | VCC    | Power          |                                       | 5 volts DC, 30mA |

Never solder the DCF module directly onto the circuit board, even if the ELV module suggests it. Please connect this with some stranded wire to allow a certain distance to the display.

Please also note the information in the chapter "Properties of the components - DCF module properties".

# **Signal description**

#### V+

Operating voltage

### vcc

Operating voltage for external modules

#### GND

Ground

#### DCF ps

DCF Modules Enable pin, this pin enables the DCF modules when needed. Whether the pin is LOW or HIGH active can be set in the menu.

#### DCF in

Input for the DCF77 antenna. Inverting can be adjusted automatically or manually. Pull up resistor can be switched on in the menu.

# Properties of the components

#### **DCF module properties**

- The module has to be able to work with an operating voltage of 5V (some modules have an operating voltage range of 1.2 to 15 volts, these are also usable)
- The output has to be able to drive a CMOS input with a input impedance of 10kO
- For DCF modules with open collector (open collector) or open drain output the input detected automatically by default whether a pull-up
- resistor is required. In menu a pull-up resistor can be connected or disconnected permanently.
- Polarity of the output:
  - The output has to be non inverting, the high \_\_\_\_\_ state has to be 100ms or 200ms
  - $\circ~$  The output has to be inverting, the low  $\_\_\_\_$  state has to be 100ms or 200ms
  - The receiving LED should at good reception signal flash every second for 100 ms and 200 ms. Does the receiving LED goes off every second for 100 ms and 200 ms, then the polarity is wrong. Unfortunately, you then connected a wrong module, this can't be analyzed with the microcontroller.
  - Whether the output is non inverting or inverting, is detected automatically by default or can be set in the menu.
  - The receiving LED should at good reception signal flash every second for 100 ms and 200 ms. Does the receiving LED goes off every second for 100 ms and 200 ms, then the polarity is wrong. To correct this, you has to be invert the setting for the inverting DCF input pin in the menu. (Instead of on → off → on or off)
- The DCF module can have a power on / off pin. Then the DCF module is automatically switched off when the DCF signals from the microcontroller are not analyzed. In the menu can be set if the DCF module is with low or high on.

#### **Tested modules**

| Module           | GND       | VCC          | DCF input          | PowerSave<br>output | Comment                                                                              |
|------------------|-----------|--------------|--------------------|---------------------|--------------------------------------------------------------------------------------|
| Conrad DCF Modul | 1 (GND)   | 2 (Betriebs) | 3 (DCF Ausgang)    | -                   |                                                                                      |
| ELV DCF Modul    | 3 (Masse) | 1 (+ UB)     | 2 (Signal-Ausgang) | -                   |                                                                                      |
| Pollin DCF Modul | GND       | VCC          | DATA               | PON                 | Caution An additional circuit is required for an operating voltage of more than 3 3V |

#### Our standard color coding for DCF signals

- GND: black
- VCC: rot
- DCF input: green
- PowerSave output: white ( is not supported by each DCF receive module )

You can usually also supply the DCF receiver via the PowerSave output. But in this case you must ensure that this output is not inverted in the menu and that the pin must not be permanently loaded with more than 20 mA.

Connect the DCF module with approx. 10 cm wire, it is best to select the colors as in the table above, so that this can be mounted at some distance from the display.

WARNING

Please check the pin assignments! It is not in our hands whether the manufacturers of the DCF receive modules change the pin assignments at a later date.

#### Connection of the DCF module using a fake module

Here you will find some examples for the wiring of the DCF modules, as already mentioned, some strands are intended for wiring.

Without Power On / Off or Power Save input

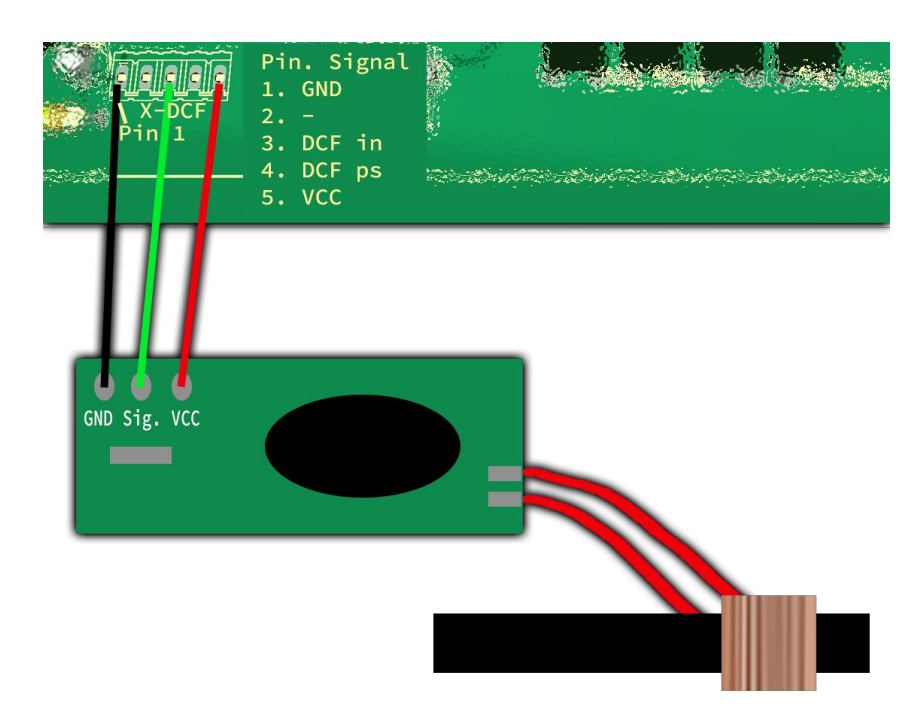

Figure 2: DCF connection to VCC

In the figure above you can see the classic wiring of the 5-pin pin strip and the DCF receiver module. Here the receiving module is permanently supplied with 5 volts or VCC and therefore also permanently supplies a signal.

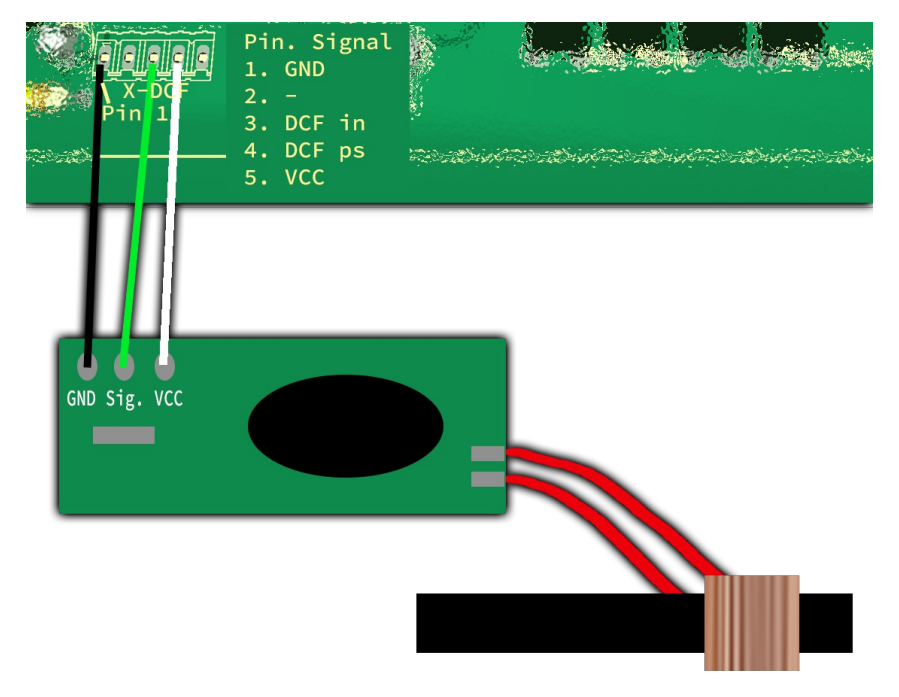

Figure 3: DCF connection with PowerSave

In this figure above you can see a wiring with the PowerSave signal as VCC for the DCF receiving module. Here the receiving module is only supplied with voltage while the analysis is being carried out. When using this, make sure that the setting in the DCF menu <u>does not</u> invert the PowerSave output (see "Power save pin invert")!

With Power On / Off or Power Save input

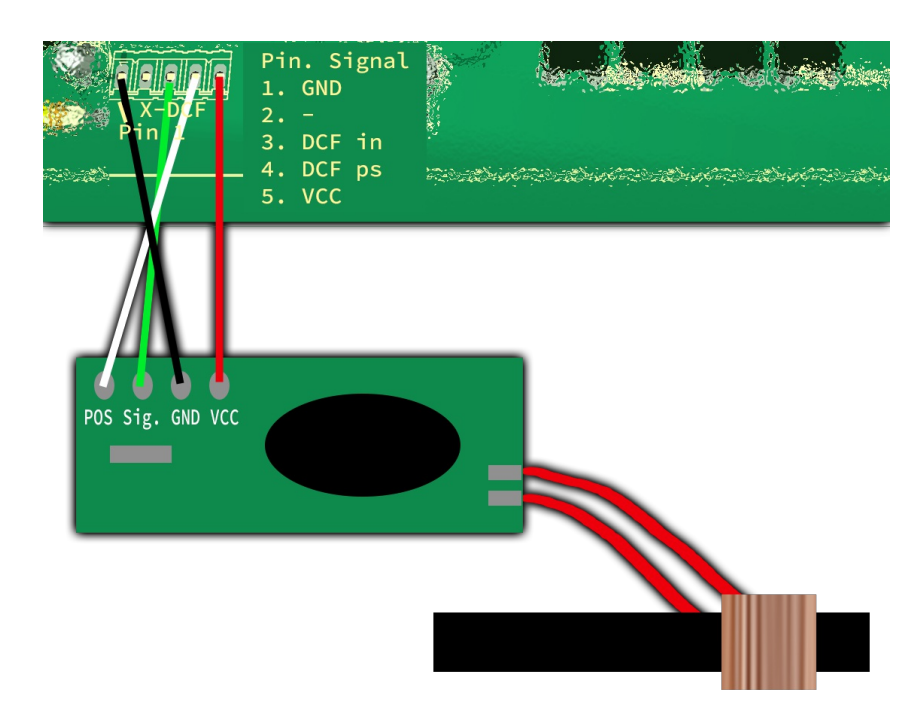

Figure 4: DCF connection with VCC and PowerSave

Here you can see the wiring with VCC and the PowerSave signal. Here the receiving module is only switched on while the analysis is being performed. A supply of voltage is permanent.

### **Power supply properties**

Since the clock is usually to be operated on a 230 volt power supply, a power supply unit is required. This can be a normal transformer power supply or a switching power supply.

Transformer power supply:

- Pro:
  - Cheap
  - Little interference for DCF reception
- Contra:
  - Heavy
    - $\circ~$  Depending on the power is it big
    - Poor efficiency
    - Even if the circuit requires little power, some power may be needed
    - Higher electricity costs

Switching Power Supply:

- Pro:
  - Light
  - Small
  - Good efficiency is possible
  - Standby possible with very low power requirements
  - Lower electricity costs than with the transformer power supply
- Contra:
  - Larger interference for DCF reception
  - Usually a little more expensive

Switching power supplies should be preferred, unfortunately they have the disadvantage that many can interfere with the DCF reception and the DCF clock is not synchronized. Switching power supplies with a PE feedthrough (PE is connected to ground) often have better interference behavior, but this cannot be generalized. The switching power supplies offered in our shop have been tested and only minimally interfere with DCF reception.

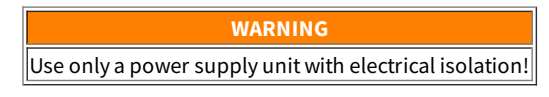

#### **Temperature sensor**

The temperature sensor is used to display the temperature and it must be an analog sensor with 10mV / 1°C. This is to be connected to the temperature sensor input (TempSen).

### Properties of the components - Power supply properties

From version 1.79-144 the temperature sensor can be calibrated and also display negative temperatures. The calibration is done with one decimal place, but the display is always an integer.

When installing the temperature sensor, make sure that it does not receive any foreign heating, installation directly on the circuit board can make a difference of several Ű C (Kelvin) under certain circumstances!

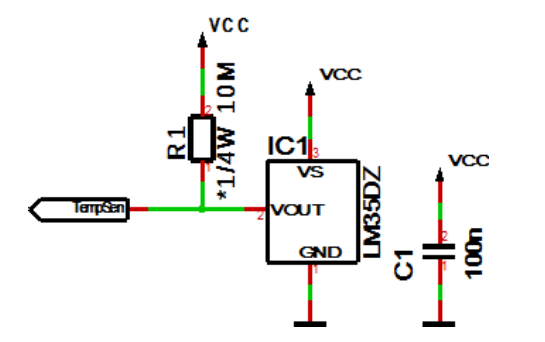

R1 is optional for the detection of whether a sensor is connected or not; this is not necessary with permanent wiring.

#### Method of calibration with a temperature value

You can carry out a calibration with a temperature value yourself with a suitable temperature measuring device.

- 1. Use a temperature measuring device that is as accurate as possible to measure the temperature that the connected temperature sensor is exposed to; ideally, both sensors are thermally coupled.
- 2. Select Show temperature in the menu and press the + button for longer than a second, the currently measured temperature is displayed.
- 3. Set the temperature from the precise temperature measuring device and wait briefly until the display jumps back.
- 4. The correct temperature should now appear on the display. If this is not the case, repeat the process.

#### Procedure for calibration with an offset value

The calibration with offset value is intended if you buy a sensor with a previously measured offset value.

- 1. Select Display temperature in the menu and press the button for longer than one second, the current offset value is displayed.
- 2. Set the supplied offset value and wait briefly until the display jumps back.
- 3. The correct temperature should now appear on the display. If this is not the case, please contact us.

The calibration only refers to the offset, the linearity cannot be changed!

# Installation the DCF clock

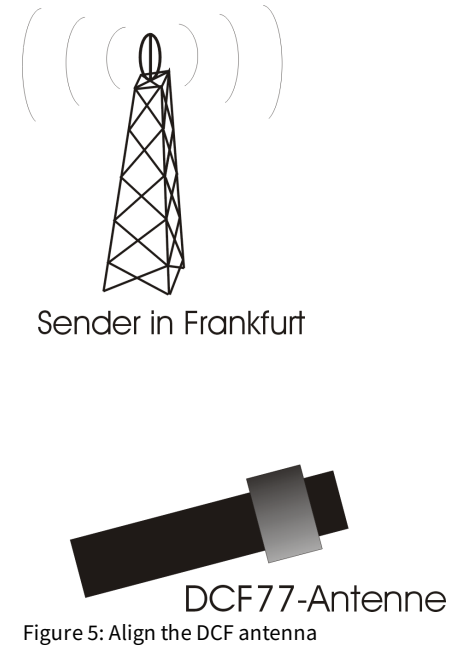

The external antenna receives the DCF77 signal and should be directed to Frankfurt, as shown in Figure 5. The antenna should be placed at least 1 meter away from a monitor, computer or other disturbing electronic devices .

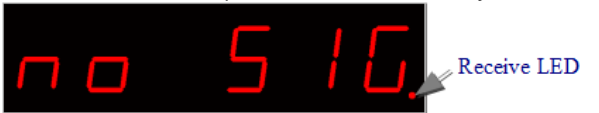

During installation, the receiving LED can be used as an orientation to the quality of reception. The LED should flash at intervals of one second. If the antenna is properly aligned and the signal is strong enough, the display changes of "**no sig**nal" (No impeccable DCF77 signal) in "**SEArCH**" (search for the 59th second). Was the 59th second found so will the display shows "**rEAd60**" (read the DCF time) henceforth. It still takes 60 seconds to display the correct time. If the clock is not synchronized to the DCF time, the receiver LED flashes DCF work cycle (power reserve is in operation), if the LED is enabled in the menu. Is the display not changed to "**SEArCH**", the antenna is probably disturbed by a device or the antenna is too close to the display. Because the DCF antenna is so sensitive that it can disturb by the display in the near field, there is the possibility to reduce the brightness of the display during the synchronization, or to deactivate the display. This problem have all other DCF clocks with multiplexed LEDs displays also. By a darker display the DCF antenna can be mounted significantly closer to the display.

# Synchronize with active display

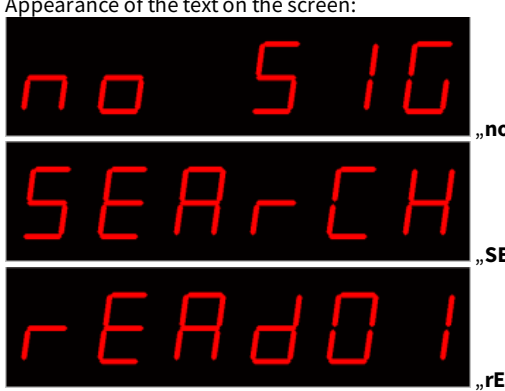

This mode is active when in menu under "receive brightness" the brightness is set > 0. Appearance of the text on the screen:

"**no sig**nal" no signal.

"SEArCH, Search the fifty-ninth second.

"**rEAdXX**" read the dcf time.

# Synchronize with deactivated display

This mode is active when in menu under "receive brightness" the brightness is set to 0. When synchronizing with disabled display, only one decimal point for orientation appears.

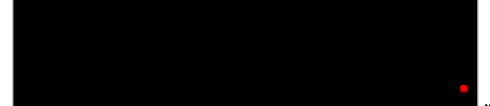

"**no sig**nal" no signal.

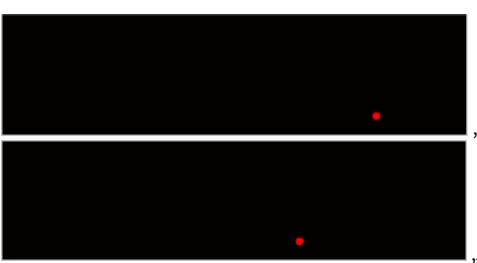

"**SEArCH**" Search the fifty-ninth second.

"**rEAdXX**" read the dcf time.

# **Button description**

### **Overview of buttons**

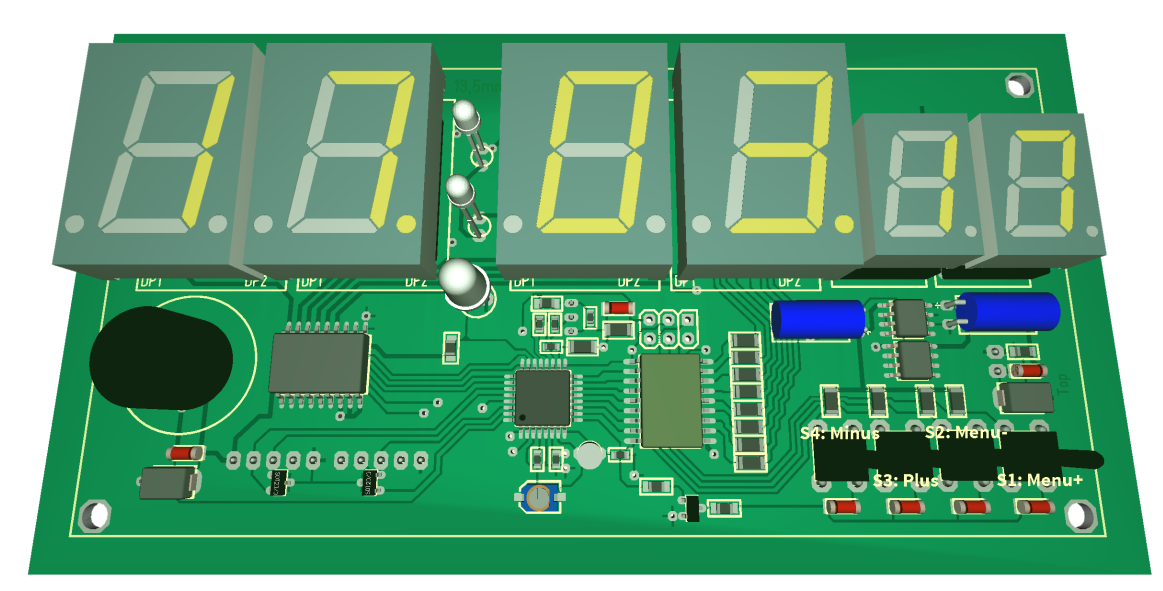

### **Button functions**

| Menu+      | Opens the menu, next setting                                |
|------------|-------------------------------------------------------------|
| Menu-      | Opens the menu, previus setting                             |
| Plus or +  | Function key, usually +, On or jump into and exit a submenu |
| Minus or - | Function key, in general - or off                           |

To open the menu you have to press one the menu buttons. Use the menu+ button to navigate forward and the menu- button to navigate backward.

#### **General key functions**

- A submenu is always opened with the "Plus" or "+" key and with menu display "... E" it can be exited again with "Plus" or "+".
- For numerical properties, the number is increased with the "Plus" or "+" key and decreased with the "Minus" or "-" key.
- If it is an On / Off property, then "Plus" or "+" sets On and "Minus" or "-" sets Off.
- With lists, the value is changed according to the order with the "Plus" or "+" button, with "Minus" or "-" this happens in the opposite way.
- In special cases, this is described in detail next to the images.

# Menu

| Level 1                   | Level 2                                                                                                    |
|---------------------------|----------------------------------------------------------------------------------------------------|
| Normal∜                   |                                                                                                    |
| Display mode<br>of clock↓ |                                                                                                    |
| Show<br>Temperature∜      |                                                                                                    |
| Alarm↓                    | Alarm enable →Alarm time hour →Alarm time minute →Alarm snooze time →Alarm sound wait time →Alarm maximum time<br>→Alarm exit O                                                                                                    |
| Brightness↓               | Brightness menu →Brightness max →Brightness min →Brightness automatically →Brightness speed →Brightness factor<br>→Brightness offset →Activate standby →StandBy start hour →StandBy end hour →StandBy Brightness →Exit brightness settings ♡                                            |
| DCF∜                      | DCF active $\rightarrow$ Receiving brightness $\rightarrow$ Hour of synchronization $\rightarrow$ Receive state display $\rightarrow$ DCF input pull up $\rightarrow$ DCF input invert $\rightarrow$ Power save pin invert $\rightarrow$ DCF sensitivity $\rightarrow$ DCF exit $\odot$ |
| Clock<br>Settings∜        | Set hour $\rightarrow$ Set minute $\rightarrow$ Set year $\rightarrow$ Set month $\rightarrow$ Set day $\rightarrow$ Day of week $\rightarrow$ Set time $\rightarrow$ Calibrate quartz $\rightarrow$ Exit clock settings $\circ$                                                        |

### Button description - Overview of buttons

#### Info section↓ IC number↓

Firmware version∜

↓: Next step in main menu.

⇒: Next step in sub menu.

# Normal

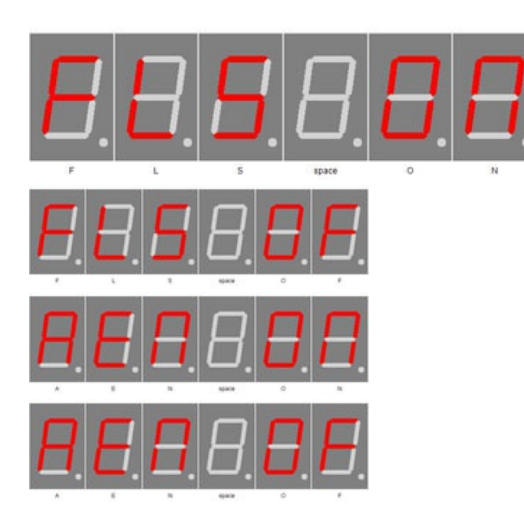

# **Display mode of clock**

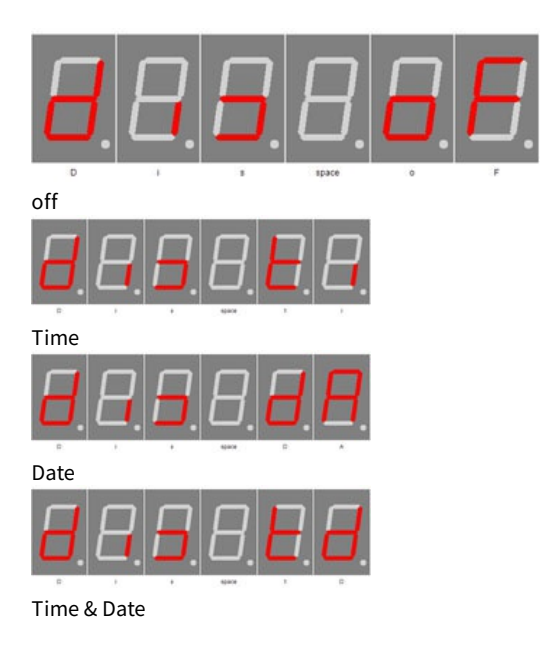

#### Level 2

간: The submenu starts again.

Normal mode, outside of the menu.

Here the plus (+) button has the function of the alarm temporary switch on or off.

The minus (-) key switches the display back to 100 % (flashlight, automatic brightness control is switched off) or to normal brightness.

Use plus (+) and minus (-) to set the mode how to display time and date.

- OF: Does not display the time / date. When the temperature display is active, the temperature is displayed continuously. If no temperature display is possible or active, dashes (-) are shown in the display.
- ti: Shows only the time.
- dA: Shows only date.
- td: Shows time and date alternately.

#### NOTICE

If the temperature display is active, always alternate with it.

## **Show Temperature**

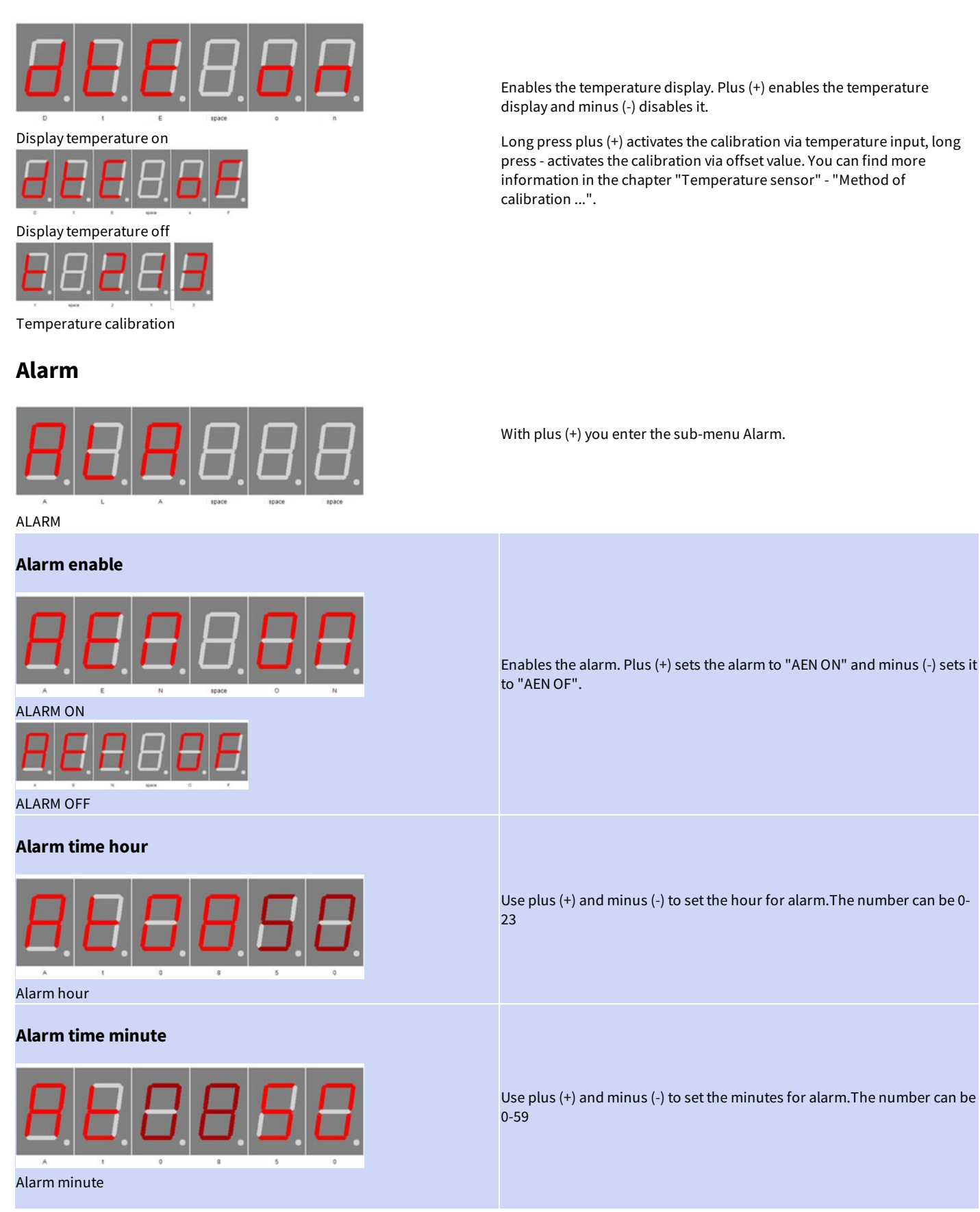

| Alarm snooze time         | Use plus (+) and minus (-) to set the minutes for the snooze function.The number can be 1-30                                                  |  |
|---------------------------|----------------------------------------------------------------------------------------------------|--|
|                           | NOTICE                                                                                                    |  |
| $H \rightarrow H + H + H$ | If "alarm maximum time" is shorter than alarm snooze time, the snooze function is disabled!                                                   |  |
| A t t t t d               | The snooze function can be activated in alarm/wake-up mode with plus<br>(+) and minus (-) and the alarm can be stopped with the menu buttons. |  |
|                           |                                                                                                    |  |
| Alarm sound wait time     | Use the plus (+) and minus (-) buttons to set the maximum alarm duration                                                                      |  |
|                           | in minutes.The number can be 0 - 10.                                                                                                    |  |
|                           | NOTICE<br>If "Alarm sound delay" greater selected as maximum alarm time, then<br>the display is only set to 100% brightness! No buzzer alarm! |  |
| Alarm sound delay         |                                                                                                    |  |
| Alarm maximum time        |                                                                                                    |  |
| <u>8</u> 8888             | Use plus (+) and minus (-) to set the maximum time in minutes for the alarm.The number can be 2-60.                                           |  |
| Alarm after time          |                                                                                                    |  |
| Alarm avit                |                                                                                                    |  |
|                           |                                                                                                    |  |
| A. L. A. 1910 1920 E      | With Plus (+) you exit the sub-menu alarm.                                                                                                    |  |
| Alarm exit                |                                                                                                    |  |
| Brightness                |                                                                                                    |  |
| Bightness                 | With plus (+) you enter the sub-menu brightness.                                                                                              |  |
|                           |                                                                                                    |  |
| Brightness menu           |                                                                                                    |  |
|                           | Sets the brightness of the menu.The number can be between 10 and 25,<br>with 10 being the darkest menu and 25 the lightest.                   |  |
| Brightness                |                                                                                                    |  |
|                           |                                                                                                    |  |
|                           |                                                                                                    |  |
|                           |                                                                                                    |  |

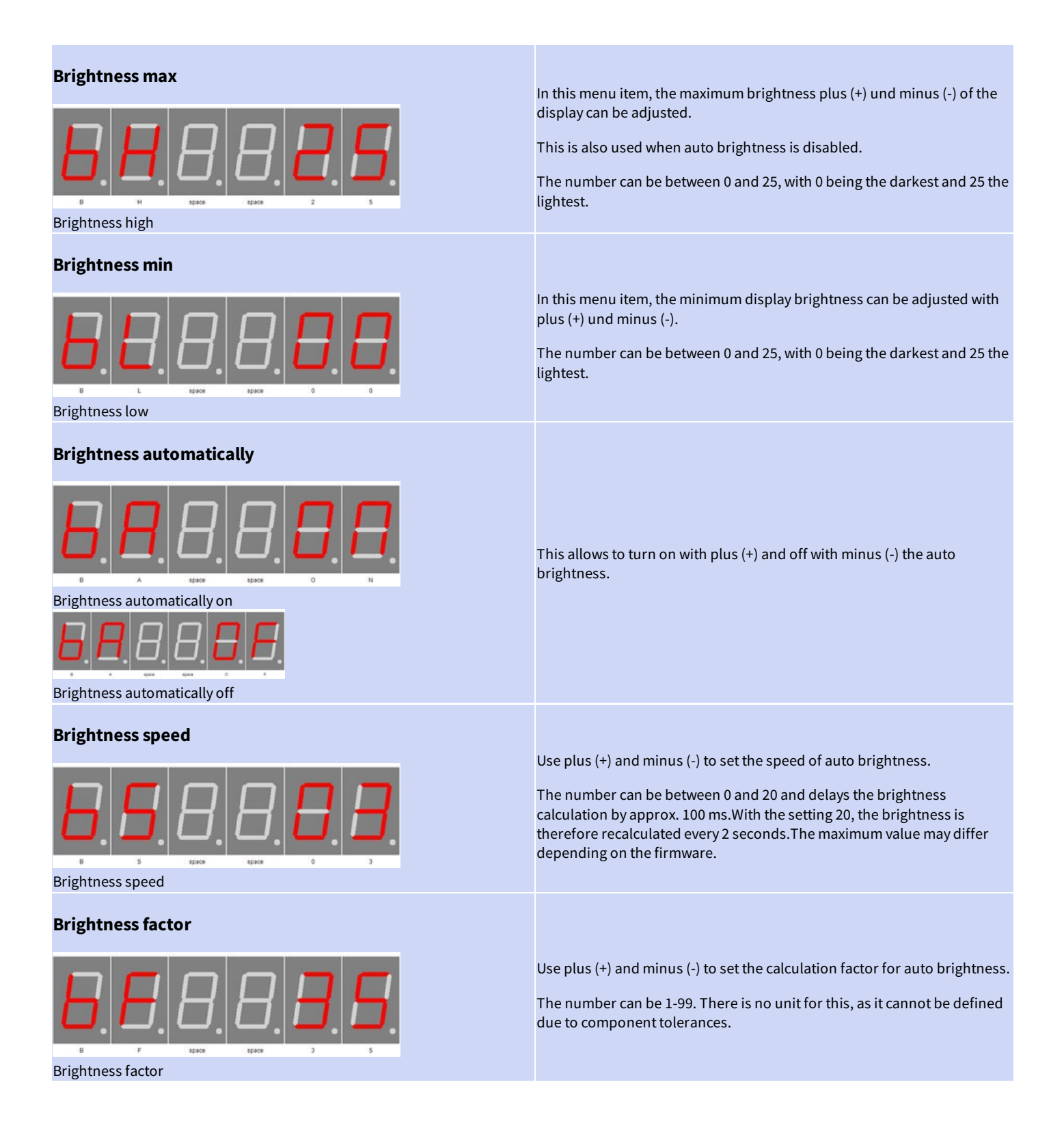

| Brightness offset                                                                       |                                                                                                    |
|-----------------------------------------------------------------------------------------|----------------------------------------------------------------------------------------------------|
| <b>B</b> . <b>B</b> . <b>B</b> . <b>B</b> . <b>B</b> . <b>B</b> .                       |                                                                                                    |
| Brightness offset                                                                       | Use plus (+) and minus (-) to set the calculation offset for auto brightness.                                                                                                    |
| <b>B</b> . <b>B</b> . <b>B</b> . <b>B</b> . <b>B</b> . <b>B</b> . <b>B</b> . <b>B</b> . | The number can between -99 and 99. There is no unit for this, as it cannot be defined due to component tolerances.                                                                                                    |
| Brightness offset -99                                                                   |                                                                                                    |
| <b>B B B B B</b>                                                                        |                                                                                                    |
| Brightness offset +99                                                                   |                                                                                                    |
| Activate standby                                                                        |                                                                                                    |
|                                                                                         | With plus (+) activate and minus (-) deactivate the standby mode, in this case the display is switched off or darkened. This depends on the "standby brightness".The clock and alarm function are still available, the time, date or temperature are simply not displayed. |
| StandBy (Powersave) Enable On                                                           | Through the flashlight function can this interrupted.                                                                                                    |
| <b>B</b> . <b>E</b> . <b>B</b> . <b>B</b> . <b>B</b> . <b>E</b> .                       |                                                                                                    |
| StandBy (Powersave) Enable Off                                                          |                                                                                                    |
| StandBy start hour                                                                      |                                                                                                    |
|                                                                                         | The standby operation starts from this hour. Only full hour can be set by plus (+) and minus (-).<br>The range is from 0 (midnight) to 23 (11pm).                                                                                                    |
| StandBy (Powersave) Start Hour                                                          |                                                                                                    |
| StandBy end hour                                                                        |                                                                                                    |
| <b>B</b> . <b>B</b> . <b>B</b> . <b>B</b> . <b>B</b> . <b>B</b> . <b>B</b> . <b>B</b> . | From this hour on, standby operation ends. Only full hour can be set plus<br>(+) and minus (-).<br>The range is from 0 (midnight) to 23 (11pm).                                                                                                    |
| Standby (Powersave) Finish Hour - Endstunde                                             |                                                                                                    |
|                                                                                         |                                                                                                    |
| StandBy Brightness                                                                      |                                                                                                    |
|                                                                                         | Use plus (+) and minus (-) to adjust the brightness of the display in                                                                                                    |
|                                                                                         | standby mode, 0 means off.<br>The range is 0 to 90, but 90 corresponds to 9 of the other brightness<br>settings in this menu.                                                                                                    |
| StandBy (Powersave) Brightness level 1                                                  |                                                                                                    |

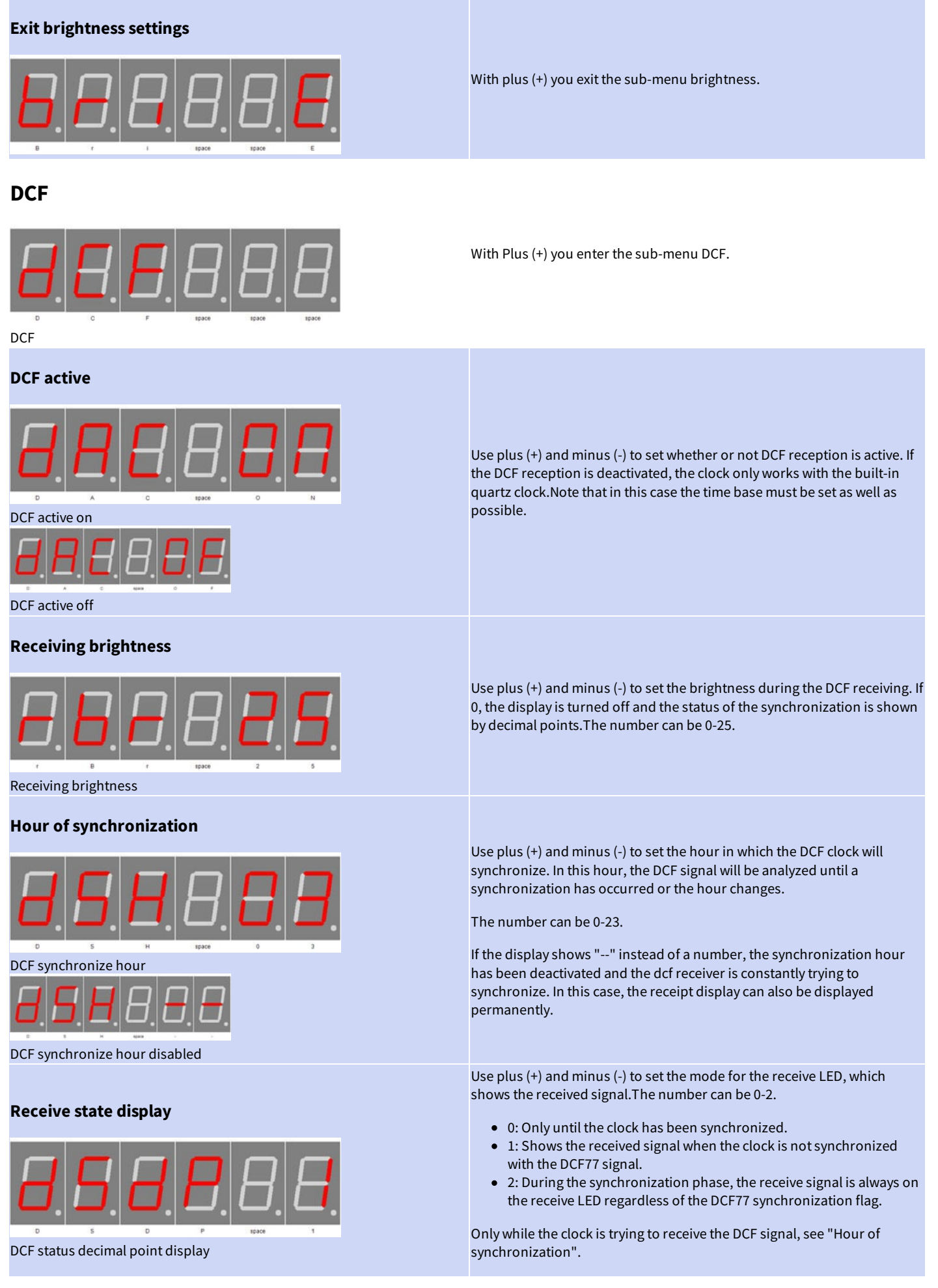

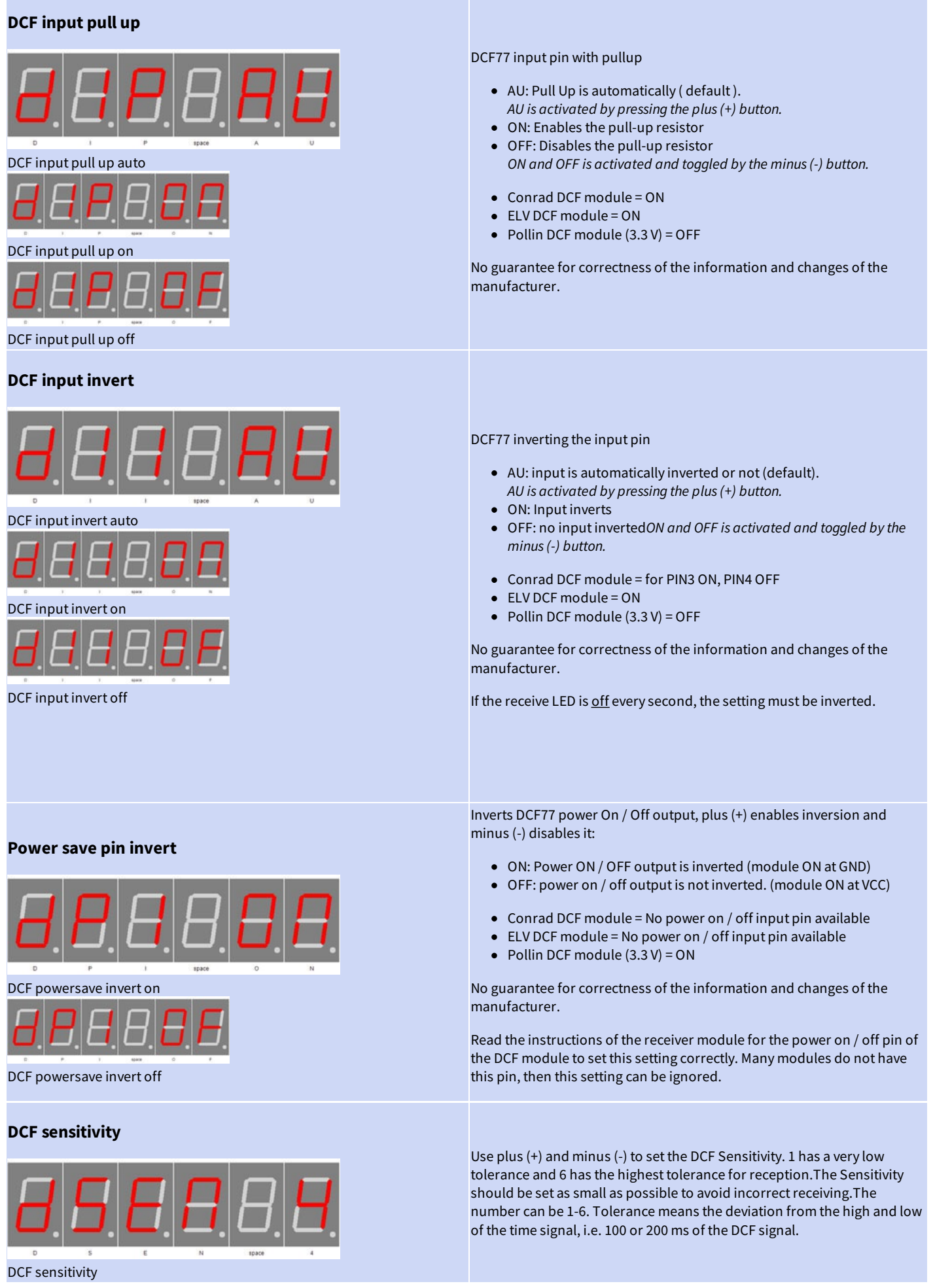

Button description - DCF

| DCF exit       | With plus (+) you exit the sub-menu DCF                                     |
|----------------|-----------------------------------------------------------------------------|
| Clock Settings | With plus (+) you enter the sub-menu clock.                                 |
| Set hour       | Use plus (+) and minus (-) to set the hour.<br>The number can be 0-23.      |
| Set minute     | Use plus (+) and minus (-) to set the minute.<br>The number can be 0-59.    |
| Set year       | Use plus (+) and minus (-) to set the year.<br>The number can be 2000-2099. |
|                | Use plus (+) and minus (-) to set the month.<br>The number can be 1-12.     |

change month

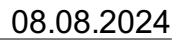

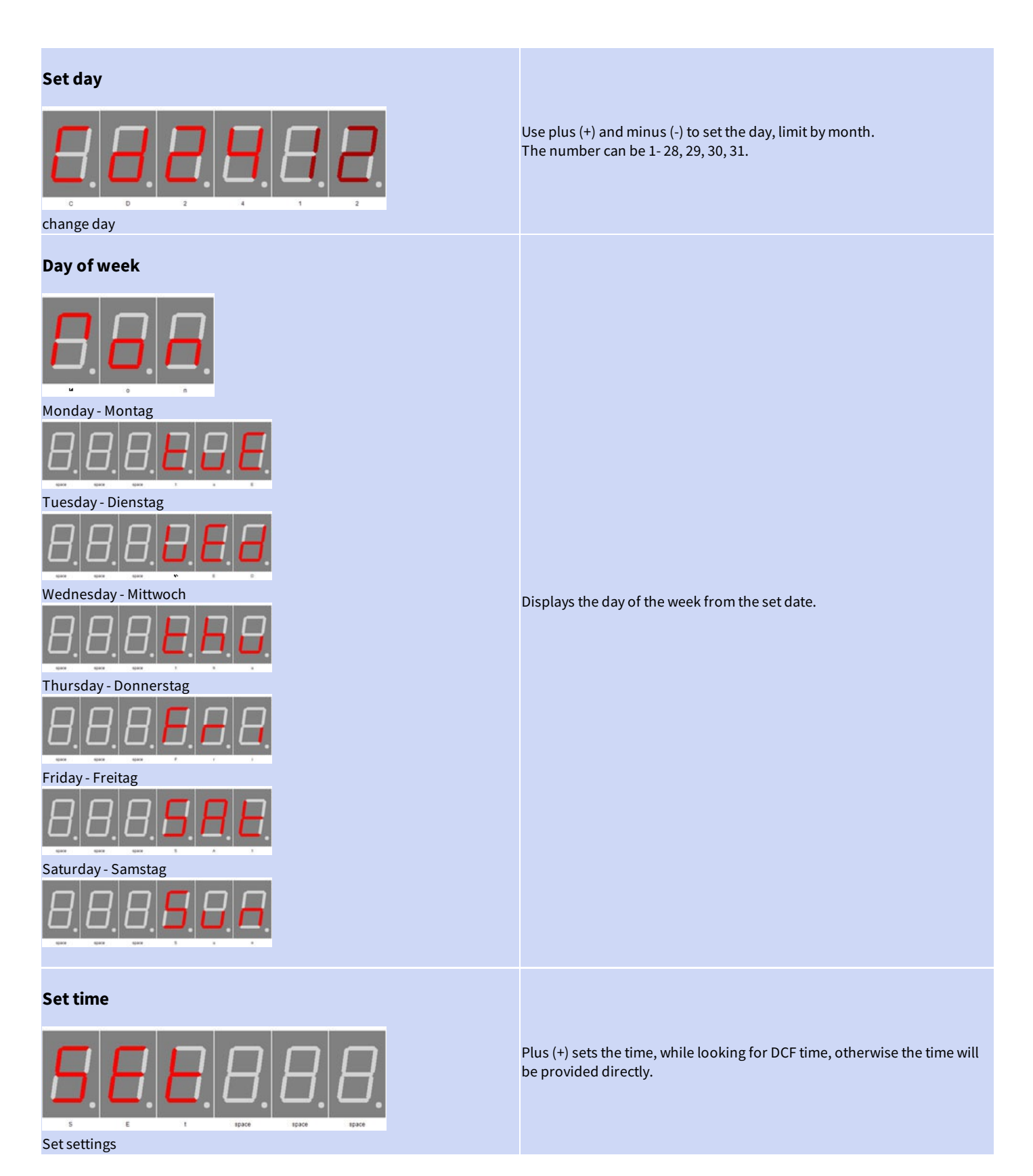

# 08.08.2024

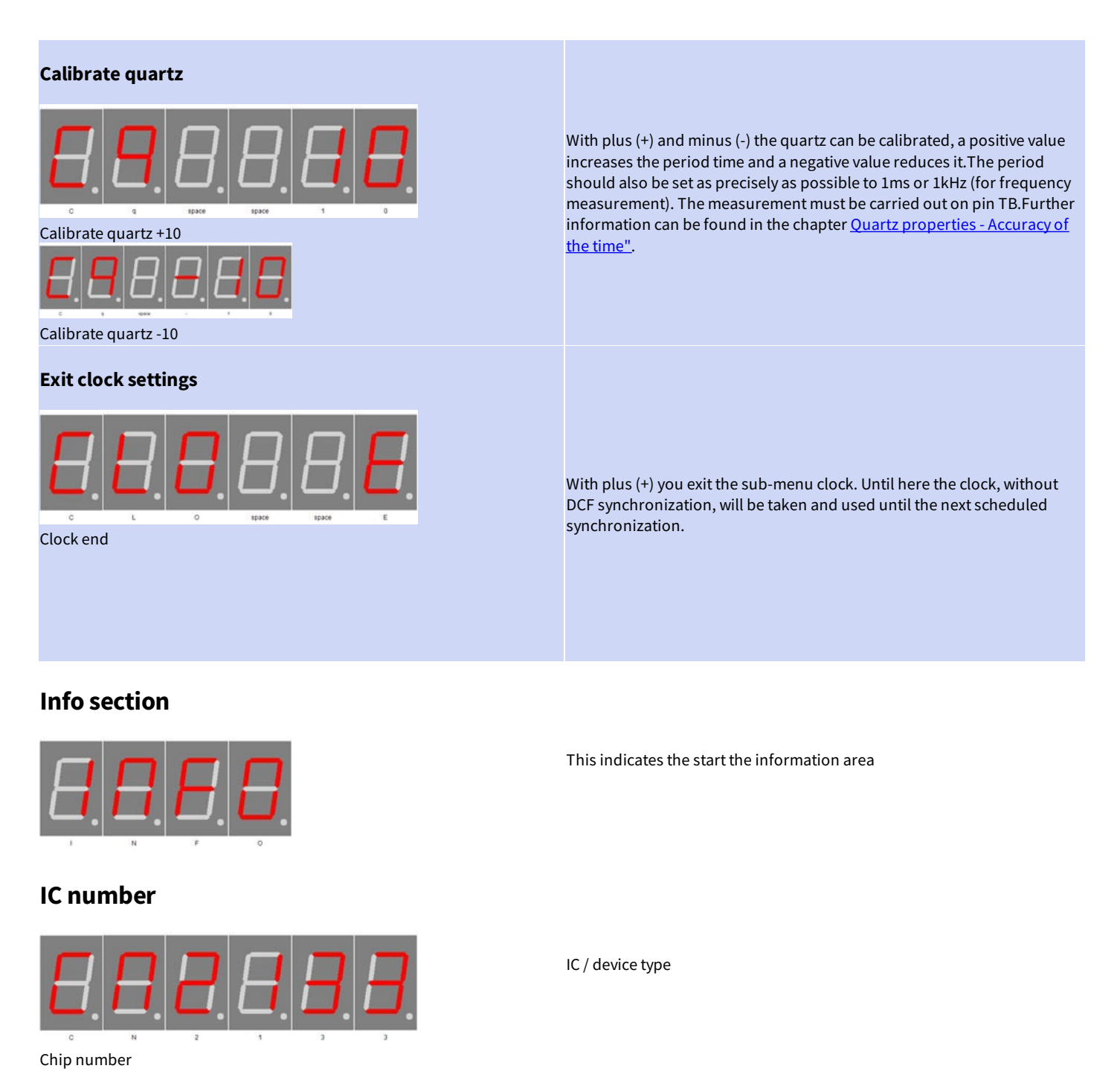

**Firmware version** 

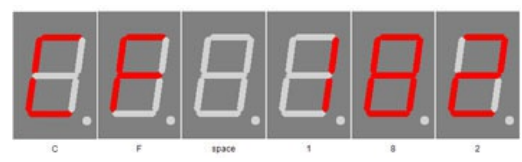

Firmware version

### Menu end

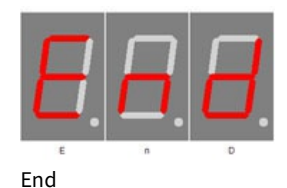

Firmware version

Example, it might be something else at this point.

End of the menu, hide automatically after 2 seconds.

Button description - Info section

# Attachment

### **Bootloader handling**

#### Start the IC/module/device in bootloader mode

- 1. Switch off the IC/module/device.
- 2. Connect the UART adapter (USB  $\rightarrow$  3.3 volts or 5 volts UART or RS232  $\rightarrow$  3.3 volts or 5 volts UART). "DCF in"  $\rightarrow$  UART adapter TXD and "DCF ps"  $\rightarrow$  UART adapter RXD.
- 3. Press the button S1, power up the IC/module/device with voltage and do not release this button until you hear a short BEEP. The display is off.
- 4. Now you can connect to the firmware upload tool.

### WARNING

#### Wrong UART level

Defect firmware

If an incorrect voltage level (for example directly RS232, ± 12 Volt) is used, the UART adapter or the IC/module/device can be damaged or destroyed. In the worst case, overheating and fire may occur!

| NOTICE |  |  |
|--------|--|--|
|        |  |  |

Defect firmware can be detected as follows: Every second a short BEEP.

#### Use the Firmware Upload Tool to upload an update

- 1. Download the latest upload tool from www.stefpro.biz: <u>SP Firmware UP</u>
- 2. Start the tool
- 3. Select the COM port.
- 4. Press the "Load" button and select a firmware which you have previously downloaded from SP Firmware UP
- 5. Now press the "Connect" button, the data from the IC / Module / device will be read and the compatibility of the new firmware with the IC / module / device will be checked
- 6. If an upload is possible, you can now press the "Upload Firmware" button. The upload starts and should not be interrupted.

NOTICE

#### Firmware upload interruption

If the firmware upload is interrupted or uploaded an inappropriate firmware, so there is a broken firmware, the IC can be operated only in bootloader mode.

# 7 segment characters

The symbolism of each character:

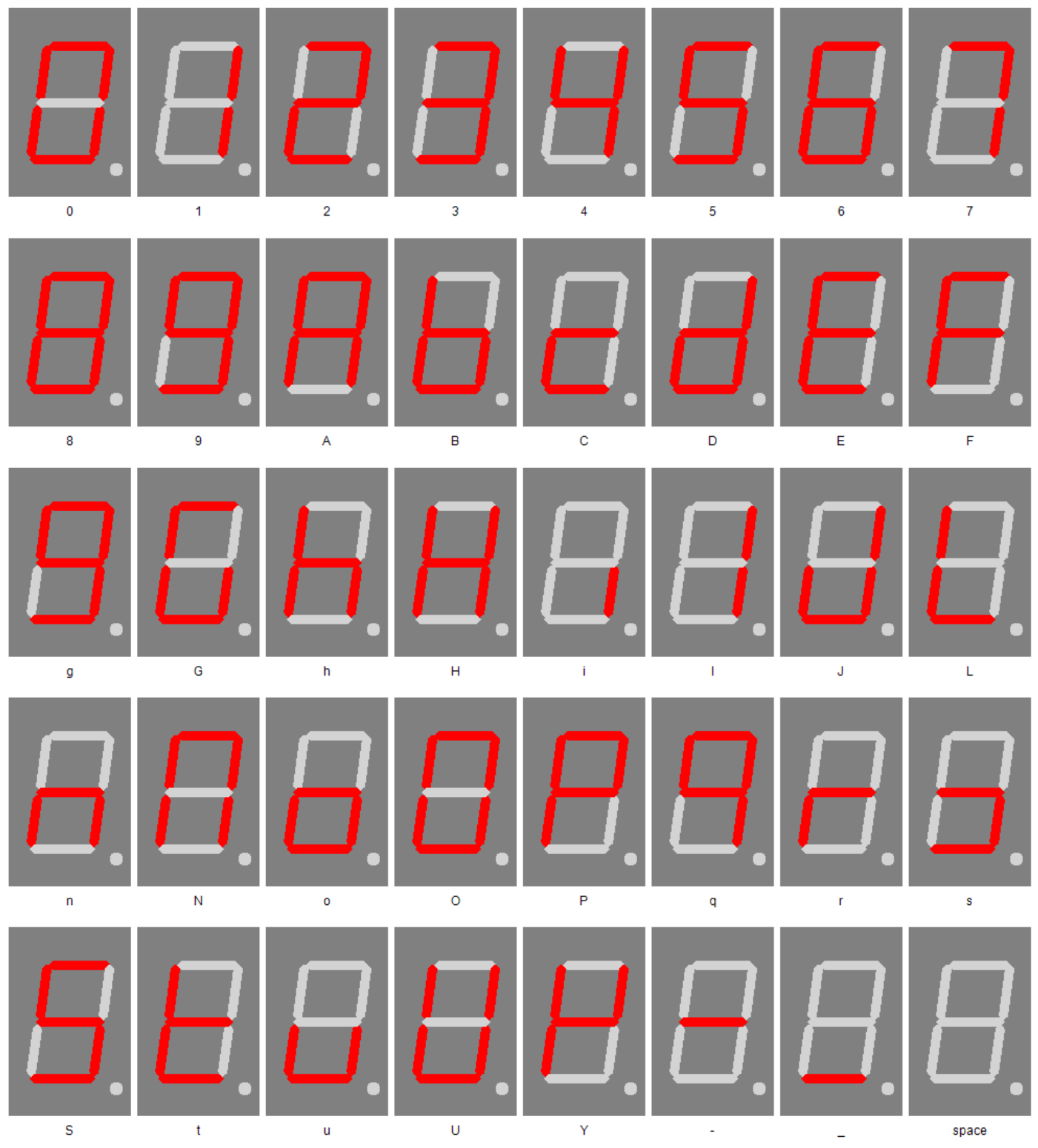

# Change log

# Safety

20.03.2017 - 1.0.3 - ADD Add ESD note

# **DCF module properties**

Change log - 7 segment characters

21.11.2016 - 1.0.1 - ADD Add list of tested modules 20.03.2017 - 1.0.3 - ADD Update list of tested modules, add standard pin assingment

### **Power supply properties**

21.12.2019 - 1.0.5 - ADD Add SNT description

#### **Temperature sensor**

22.03.2021 - 2.0.1 - ADD Add add temperatur sensor and calibration description

### Set day

23.04.2017 - 1.0.4 - ERROR Bugfix wrong title, this sets the day not the month.

# Liability, warranty and copyright notice

### Definitions

- "Module": A PCB which is delivered without housing and is intended for installation.
- "Manufacturer of the whole device": The manufacturer of the whole device, the natural or legal person is mounted a device which can be made to function without special knowledge. E.G. Simple connection to the network via a euro, safety plug or by connecting to a power supply.

# Liability

- Although the information contained in this document has been checked very carefully for accuracy and completeness, for errors and omissions can not be held liable. StefPro reserves the right to any time change any portion of the described hardware and software features.
- StefPro provides only specific "module" which is intended for installation. The "Manufacturer of the whole device" obliges to compliance to the relevant valided VDE, CE and EMC regulations. StefPro has verifies compliance with the requirements for this module random. Because the installation is not performed by StefPro, must additional inspection after installation of the modules by the "Manufacturer of the whole device".
- There is no liability for damages incurred directly by or in the application of the "module", as well as for damage caused by chemical or electrochemical effects of water or generally from abnormal environmental conditions.
- "Modules" by StefPro may not be used in critical equipment. At disregard exclusively the responsibility of "Manufacturer of the whole device."

Theseinclude:

- medical devices for implanting or life obtained.
- Critical equipment for space, aerospace and traffic.
- Other important life components or systems, where an error is fatal.
- All devices developed with a "Modules" by StefPro must be the responsibility of the "Manufacturer of the whole device" sufficiently tested to detect any defects.

## **Safety Notes**

- Since the built module is operated with an electrical voltage, the valid VDE regulations are complied with.
- Components and modules do not belong in the hands of children!
- The module complies with the requirements of protection class III.
- The "module" may NOT directly to line voltage (or voltage > maximum operating voltage) in any case! It can be fatal!
  - Whenever it is that safe operation is no longer possible, the module / device must be taken out of service and secured against inadvertent operation. This assumption is justified,
  - when the module / device has visible damage,
  - when the module / device has loose parts
  - when the module / device no longer works
  - after prolonged storage under unfavorable conditions (eg outdoors or in moist environments)

Watch for correct voltage and connection of the "module†Voltage and / or connection mistakes are beyond our control. Thus we can not assume any liability for damages arising out of it.

### **Intended operation**

- The used electrical parts and components are designed for a temperature between 0 °C ... +45 °C, so the device may only be operated and stored in this temperature range. It is therefore intended for use within a building, which corresponds to the specified environmental conditions. During transport, the temperature may be between -10 °C ... + 50 °C.
- If condensation has formed during transport or storage, the modules must be acclimatized for approx. 2 hours before commissioning.
- It must not be operated in an increased dust, high humidity, explosion risk or aggressive chemical exposure.
- Ensure proper operation and connection. Operating and/or connection errors are outside our area. Unfortunately, we can not accept any liability for damages resulting of this.
- The improper operation of this module may result in damage of this module, personal injury or property damage.
- The safety instructions must be observed!
- The manufacturer is not responsible for all personal injury and property damage caused by improper operation.

# Warranty

- StefPro warranty only for the Modules and their firmware. The warranty is exclusively limited for the replacement of the IC within the warranty period for obvious defects in the hardware, and programming error.
- Warranty does not extend the warranty period or starts a new period again.

Liability, warranty and copyright notice - Definitions

• Additional or deviating claims are excluded, especially claims for damages arising out of the product for damage. This will not affect claims based on inalienable rules under the product liability law.

# Copyrightnotice

The circuitry and firmware to the module from StefPro is protected by copyright. Unauthorized reproduction or distribution of Modules with this program or any portion of it. This is pursued bothcriminal and civil law, and may result in severe penalties and compensation for damages.

# Disposal information

Do not dispose devices in household garbage!

This modules or devices comply with the EU directive on electronic and electrical equipment (WEEE regulation) and therefore may not be disposed of with household waste. Dispose of the device over your local collection center for electronic equipment!

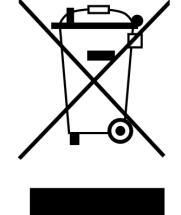

WEEE-Reg.-Nr.:

DE 58929072 (StefPro UG (haftungsbeschränkt) & Co. KG )

DE 78089358 (StefPro Einzellunternehmen bis zum 01.01.2015)

# Impress

#### StefPro<sup>™</sup> UG (haftungsbeschränkt) & Co. KG - Softwareentwicklung für Prozessoren

Dipl. Ing. (FH) Stefan Nannen

Theilenmoorstr. 11

26345 Bockhorn – Germany

Phone: +49-4452-709175 (please note our business hours)

Web:<u>http://www.stefpro.biz/</u>

E-mail: info@stefpro.biz